## Daftar Gambar

| Gambar 1.1 Alur Kerja Metodologi SDLC Model Prototipe       | 5  |
|-------------------------------------------------------------|----|
| Gambar 2.1 Halaman Awal QuizStar                            | 6  |
| Gambar 2.2 Brosur UKPI.Online                               | 7  |
| Gambar 2.3 Sejarah E-Learning                               | 9  |
| Gambar 2.4 Logo Moodle                                      | 10 |
| Gambar 2.5 Halaman Awal Adobe Captivate                     | 11 |
| Gambar 3.1 Halaman QuizStar Saat Membuat Soal               | 16 |
| Gambar 3.2 Antarmuka untuk Mengerjakan Kuis pada QuizStar   | 16 |
| Gambar 3.3 Halaman untuk Mendaftarkan Siswa di UKPI.Online  | 17 |
| Gambar 3.4 Use Case Simulasi UNBK yang Dirancang            | 20 |
| Gambar 3.5 Activity Diagram Membuat Soal Ujian              | 25 |
| Gambar 3.6 Activity Diagram Mengatur Nilai                  | 26 |
| Gambar 3.7 Acitivity Diagram Mengatur Timer                 | 27 |
| Gambar 3.8 Activity Diagram Export File Menjadi SCORM       | 28 |
| Gambar 3.9 Activity Diagram Mengerjakan Soal Ujian          | 29 |
| Gambar 3.10 Activity Diagram Melihat Hasil Ujian (Operator) | 30 |
| Gambar 3.11 Activity Diagram Melihat Hasil Ujian (Siswa)    | 31 |
| Gambar 3.12 UNBK Asli                                       | 32 |
| Gambar 3.13 Mockup Pertama                                  | 33 |
| Gambar 3.14 Mockup Kedua                                    | 34 |
| Gambar 3.15 Simulasi UNBK yang dirancang                    | 35 |
| Gambar 3.16 Fitur Quiz pada Adobe Captivate                 | 38 |
| Gambar 3.17 Fitur Quiz yang telah diberi Background         | 38 |
| Gambar 3.18 Membuat Nomor Soal dan Penghitung Waktu         | 39 |

| Gambar 3.19 Widget Timer Setelah Selesai di Atur                      | . 39 |
|-----------------------------------------------------------------------|------|
| Gambar 3.20 Menambahkan Shape untuk Navigasi Nomor Soal               | . 40 |
| Gambar 3.21 Shape Saat Belum Dirubah Menjadi Button                   | . 40 |
| Gambar 3.22 Shape Saat Sudah Dirubah Menjadi Button                   | . 41 |
| Gambar 3.23 Pengaturan Tab Action                                     | . 41 |
| Gambar 3.24 Pengaturan yang ada pada Tab Quiz                         | . 42 |
| Gambar 3.25 Pengaturan Quiz pada Prefrences                           | . 43 |
| Gambar 3.26 Pengaturan bagian Settings pada Preferences               | . 44 |
| Gambar 3.27 Pengaturan Pass or Fail pada Preferences                  | . 45 |
| Gambar 3.28 Menu Publish                                              | . 46 |
| Gambar 3.29 Pengaturan untuk Publish                                  | . 46 |
| Gambar 3.30 Developer melakukan pengaturan pada server                | . 49 |
| Gambar 3.31 Foto bersama para guru MTs Husnul Khotimah                | . 49 |
| Gambar 4.1 Halaman Website Resmi untuk Download Adobe Captivate       | . 51 |
| Gambar 4.2 Halaman Login yang Muncul untuk Mengunduh Adobe Captivate  | . 52 |
| Gambar 4.3 Halaman Form yang Muncul untuk Mengunduh Adobe Captivate . | . 52 |
| Gambar 4.4 Pilihan Jenis Fail yang Ingin Diunduh                      | . 53 |
| Gambar 4.5 Halaman Login Sebelum Melakukan Instalasi                  | . 53 |
| Gambar 4.6 Adobe Captivate Siap Untuk di Instalasi                    | . 54 |
| Gambar 4.7 Halaman Awal Adobe Captivate                               | . 54 |
| Gambar 4.8 Halaman Drive Penyimpanan Template                         | . 55 |
| Gambar 4.9 Isi Folder Template Adobe Captivate                        | . 55 |
| Gambar 4.10 Tombol Lock Belum Dibuka                                  | . 56 |
| Gambar 4.11 Kolom untuk Menempelkan Soal                              | . 56 |
| Gambar 4.12 Kolom untuk Menempelkan Jawaban                           | . 57 |

| Gambar 4.13 Menu Quiz pada Bar Sebelah Kanan                    | 57 |
|-----------------------------------------------------------------|----|
| Gambar 4.14 Points dan Penalty                                  | 58 |
| Gambar 4.15 Letak Menu Project Info                             | 58 |
| Gambar 4.16 Menu Reporting                                      | 59 |
| Gambar 4.17 Menu Settings                                       | 59 |
| Gambar 4.18 Menu Pass or Fail                                   | 60 |
| Gambar 4.19 Letak Pilihan Publish to Computer                   | 60 |
| Gambar 4.20 Pengaturan Publish to Computer                      | 61 |
| Gambar 4.21 Letak eLearning Output                              | 61 |
| Gambar 4.22 Pengaturan LMS dan Standard                         | 62 |
| Gambar 4.23 Pengaturan Publish to Computer yang Siap di Publish | 62 |
| Gambar 4.24 Membuat Course Baru                                 | 63 |
| Gambar 4.25 Field yang Harus Diisi saat Membuat Course          | 63 |
| Gambar 4.26 Mengatur Course Format                              | 63 |
| Gambar 4.27 Mengisi Kolom General Saat Membuat SCORM            | 64 |
| Gambar 4.28 Fail SCORM yang Telah di Upload ke Moodle           | 64 |
| Gambar 4.29 Mengatur Nilai Maksimal Percobaan Ujian oleh Siswa  | 64 |
| Gambar 4.30 Letak Pengaturan Lainnya                            | 65 |
| Gambar 4.31 Letak Enrollment Methods                            | 65 |
| Gambar 4.32 Mengatur Self Enrollment untuk Siswa                | 65 |
| Gambar 4.33 Mengatur Kode Token untuk Self Enrollment           | 66 |